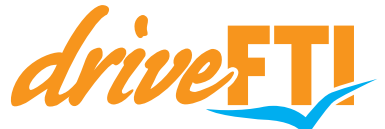

## EASY BOOKING MASKE MIETWAGEN

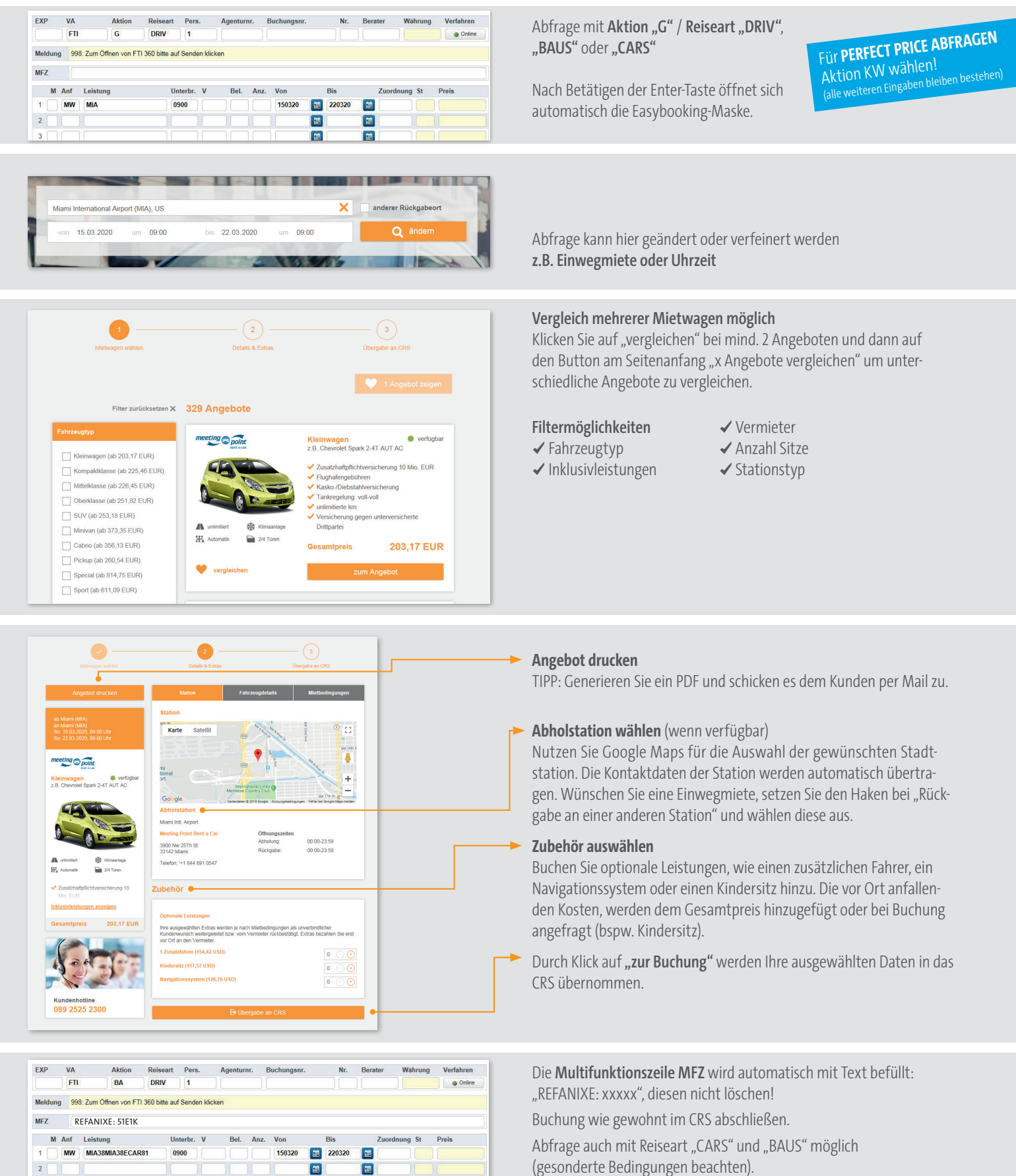

Bei Fragen hilft Ihnen unsere Reservierungsabteilung gerne weiter: Tel. +49 89 2525-2300 | E-Mail: drive@fti.de

Aktuell möglich in folgenden CRS Systemen: START/TOMA / Shop Holidays/Merlin / Schmetterling/Neo / MyJack

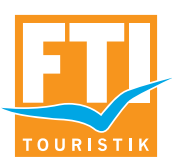

## ANWENDUNGSTIPPS EASY BOOKING MASKE CAMPER

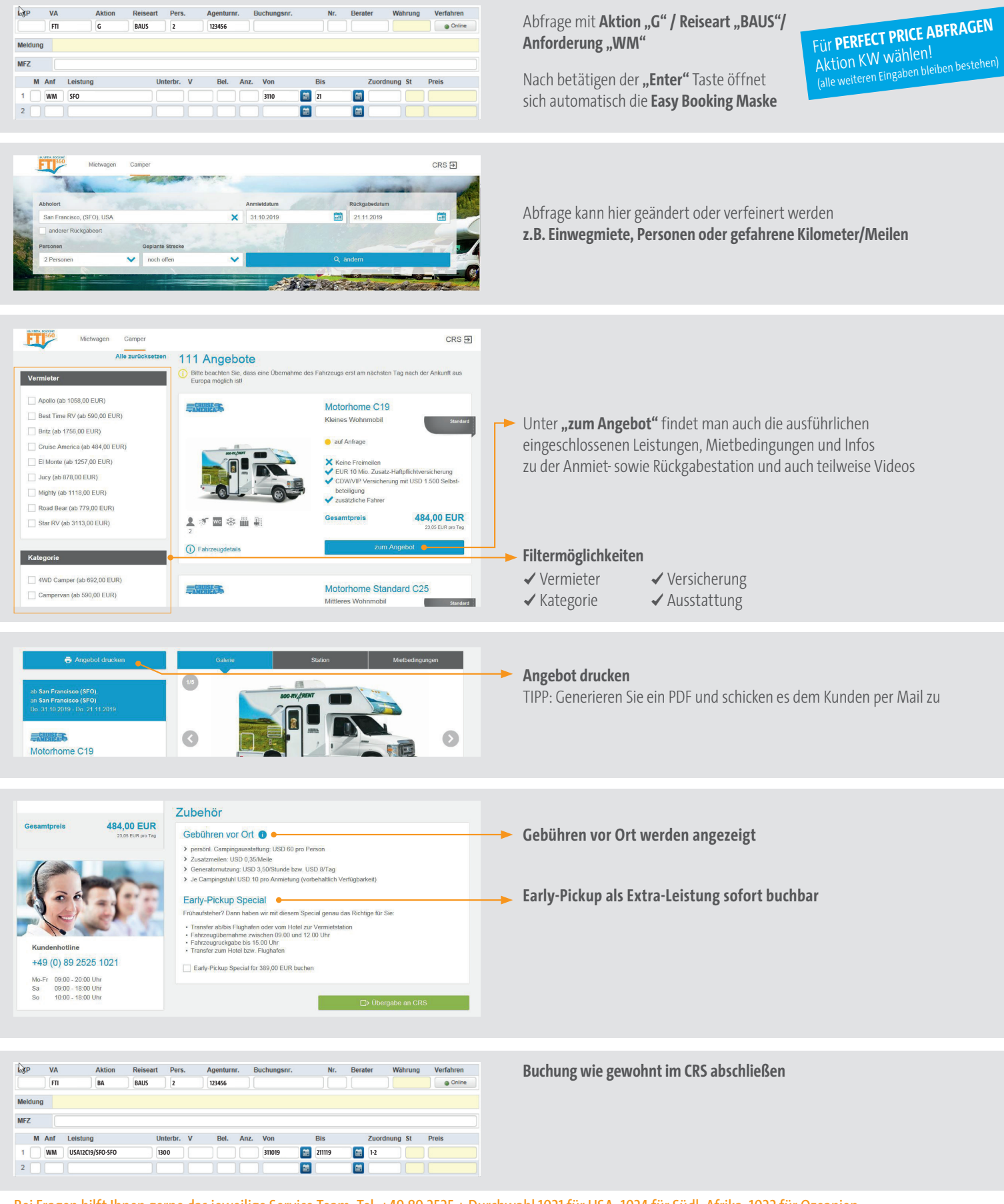

Bei Fragen hilft Ihnen gerne das jeweilige Service Team: Tel. +49 89 2525 + Durchwahl 1021 für USA, 1024 für Südl. Afrika, 1022 für Ozeanien

Aktuell möglich in folgenden CRS Systemen: START/TOMA / Shop Holidays/Merlin / Schmetterling/Neo / MyJack